Bookmarking with Chrome 🧿

After searching the Internet and finding a website you like and want to use frequently, a shortcut to returning to that website is to create a bookmark. This keeps that website quickly available without having to search again. Follow these steps to create this shortcut.

# Add a bookmark

- 1. On your phone or tablet, open the Chrome app  $\bigcirc$ .
- 2. Go to a site you want to visit again in the future.
- 3. To the right of the address bar, tap More : > Star  $\star$ .

# Open a bookmark

- 1. On your phone or tablet, open the Chrome app  $\bigcirc$ .
- 2. At the top right, tap More : then **Bookmarks**.
  - If your address bar is at the bottom, swipe up on the address bar. Tap Star \*.
- 3. Find and tap a bookmark.

## Editing a bookmark

To the right of a bookmark, tap More : then **Edit**.

# Deleting a bookmark

**Important:** After you delete a bookmark, you can't get it back without going back to the original website and bookmarking again.

To the right of a bookmark, tap More : then **Delete**.

## How to find bookmarks?

- To the right of the address bar, tap More Star.
- On your Android phone or tablet, open the Chrome app.

Rev 3/25/23

- At the top right, tap More Bookmarks. If your address bar is at the bottom, swipe up on the address bar.
- Tap Star. Find and tap a bookmark.

# How to always show bookmarks bar in Chrome

- Open Chrome
- Click the menu icon, and point to "Bookmarks"
- Click on "Show Bookmarks Bar.". Alternatively, you can press Ctrl+Shift+B (in Windows) or Command+Shift+B (in macOS).
- After you enable "Show Bookmarks Bar," the bookmarks bar appears just below the address bar with all your saved web pages.